# Poly BT700/BT700C Bluetooth USB adapter

DRAFT User Guide

### Contents

USB Bluetooth adapter 3 Connect to PC 4 Pair USB adapter again 4 Configure USB adapter 5 Support 6

## USB Bluetooth adapter

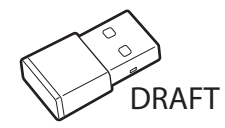

NOTE Adapter design may vary

### Standard LEDs

| USB LEDs              | What they mean                |
|-----------------------|-------------------------------|
| Flashing red and blue | Pairing                       |
| Solid blue            | Headset connected             |
| Flashing blue         | On a call                     |
| Solid red             | Mute active                   |
| Flashing purple       | Streaming media from computer |

#### LEDs when Microsoft Teams\* is detected

| USB LEDS              | what they mean               |
|-----------------------|------------------------------|
| Flashing red and blue | Pairing                      |
| Solid purple          | Headset connected            |
| Flashing blue         | On a call                    |
| Solid red             | Mute active                  |
| Pulsing purple        | Microsoft Teams notification |

**NOTE** \*Requires Microsoft Teams application

### Connect to PC

Your Bluetooth USB adapter comes pre-paired to your headset.

1 Turn on your headset and insert the Bluetooth USB adapter into your laptop or PC.

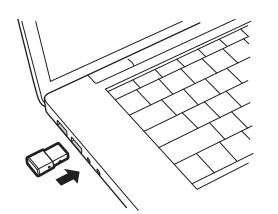

- 2 The USB adapter LED flashes and then turns solid to indicate the headset is connected to the USB adapter. If you are wearing your headset you hear "PC connected" to indicate the connection has been established. When on a call, the LED on the USB adapter flashes blue. When not on a call the LED is solid.
- 3 Load Plantronics Hub for Windows/Mac by visiting plantronics.com/software. This allows you to customize your headset behavior through advanced settings and options.

Pair USB adapter again Typically, your USB adapter is pre-paired to your headset. In the event that your adapter is disconnected or bought separately, you will need to pair the adapter to your headset.

- 1 Insert the high-fidelity Bluetooth USB adapter into your laptop or computer and wait for your computer to recognize it.
- 2 Put your headset in pair mode.
- <sup>3</sup> Put your Bluetooth USB adapter into pair mode by selecting "Pair" in Plantronics Hub. Your adapter flashes red and blue.

Pairing is successful when you hear "pairing successful" and "PC connected" and the Bluetooth USB adapter LED is solid.

### Configure USB adapter

Your high-fidelity Bluetooth USB adapter comes ready to take calls. If you want to listen to music, you will need to configure your Bluetooth USB adapter.

#### Windows

- 1 To configure your Bluetooth USB adapter to play music, go to Start menu > Control Panel > Sound > Playback tab. Select Poly BT700, set it as the Default Device and click OK.
- 2 To pause music when you place or receive calls, go to Start menu > Control Panel > Sound > Communications tab and select the desired parameter. Mac
- 1 To configure the Bluetooth USB adapter, go to **Apple menu** > **System Preferences** > **Sound**. On both the Input and Output tabs, select **Poly BT700**.

### Support

### **NEED MORE HELP?**

#### plantronics.com/support

Plantronics, Inc.Plantronics B.V.345 Encinal StreetScorpius 171Santa Cruz, CA 950602132 LR HoofddorpUnited StatesNetherlands

© 2020 Plantronics, Inc. All rights reserved. Poly, the propeller design, and the Poly logo are trademarks of Plantronics, Inc. Bluetooth is a registered trademark of Bluetooth SIG, Inc. and any use by Plantronics, Inc. is under license. All other trademarks are the property of their respective owners. Manufactured by Plantronics, Inc.

DRAFT-06 09.20